# ANNEXOS AN XOS ANNEXO NEXOS ANNE ANNEXOSAN

annexos ANNEX 2 Àrea de Fitness

## ANNEX 2 BENVINGUDA I PRESCRIPCIÓ DE L'ACTIVITAT FÍSICA

#### A) OBJECTIU

Fomentar, prescriure i incrementar els nivells d'activitat i exercici físic saludables als abonats i abonades d'ASME, iniciant una fidelització a través d'aquest primer contacte.

### **B) ÀMBIT D'APLICACIÓ**

Instal·lacions d'ASME.

#### **C) RESPONSABILITAT**

Assessor/a esportiu/va.

#### D) PROTOCOL

- 1. Rebre a la persona abonada.
- 2. Preguntar si s'ha descarregat l'aplicació.
- 3. Conèixer els objectius de la persona abonada.
- 4. Preguntar si té algun problema de salut.
- 5. Un cop hem recapitulat tota la informació necessària, prescriure un pla d'entrenament utilitzant tots els serveis dels quals disposa l'entitat.
- 6. En el cas que vulgui una planificació d'entrenament a la sala de fitness, se li confeccionarà i se li mostrarà cada exercici o màquina fent un seguiment de l'usuari o usuària.

#### **E) PROCEDIMENT**

#### Accés per a l'equip tècnic:

<u>http://www.tgmanager.com/admin</u> Posar usuari i contrasenya

Quan atenem un abonat o abonada, anem a "**Socios**" ➡ "Clientes activos" i busquem a l'abonat pel seu nom.

|       | training | <b>ціп</b> і інсіо | SOCIOS EMPLI | ADOS RUTINAS |                                                                                                    |           |        |     |
|-------|----------|--------------------|--------------|--------------|----------------------------------------------------------------------------------------------------|-----------|--------|-----|
|       |          | < > Non            |              |              | a national de la constante de la constante de |           |        | SKR |
|       | SOCIOS   | ACTIVOS            |              |              |                                                                                                    |           |        |     |
| 232.5 | RUSCAR-  |                    |              |              |                                                                                                    |           |        |     |
|       |          |                    | Q            |              |                                                                                                    |           | AÑADIR | MÁS |
|       |          |                    |              |              |                                                                                                    |           |        |     |
|       | FOTO     | NOMBRE             | APELLIDOS    | MÓVIL.       | DIALS                                                                                                    | INTRUCTOR | DÍAS   | \$  |
|       | 1        |                    |              |              |                                                                                                    |           |        |     |
|       |          | A MASUM            | AZAD         | 664424389    | RAFIN_MSMOLIVE.COM                                                                                                    |           | U      | 0   |
|       |          |                    |              |              |                                                                                                    |           |        |     |
|       | 100      | AARON              | CASTRO MILAN | 633315187    | AARONCASTR01995-OHOTMAIL.COM                                                                                                    |           | 2      | 0   |
|       |          |                    |              |              |                                                                                                    |           |        | 49  |
|       | 60       | AAR 08             | FLORES AMAYA | 617854177    |                                                                                                    |           |        | 44  |
|       | 0        | Part of a          | TUNNUS AMALA | an room in   |                                                                                                    |           |        | 4.1 |

Per exemple:

|      | trainin         | gym 🚥                      | CIO SOCIOS EMPLEADOS         | RUTINAS |         |             |           |        |
|------|-----------------|----------------------------|------------------------------|---------|---------|-------------|-----------|--------|
|      |                 | <                          | •                            |         | 0 10    | ∎   0 I 0 I | 01        | A.R    |
|      | SOCIOS          | ACTIVOS                    |                              |         |         |             |           |        |
| 1325 | BUSCAR:         |                            |                              |         |         |             |           |        |
|      | xavier llobet   |                            | 9                            |         |         |             | ARADIR    | NİS    |
|      |                 |                            |                              |         |         |             |           |        |
|      | FOTO            | NOMBRE                     | APELLIDOS                    | MÓVIL.  | EMAILS  | INTRUCTOR   | DÍAS      | 0      |
|      | 0               |                            |                              |         |         |             |           |        |
|      | 6               | XAVIER                     | LLOBET TUERO                 |         |         |             | 0         | 0      |
|      | and Mary        |                            |                              |         |         |             | -         | 4      |
|      | FOTO            | Nombre                     | Apellides                    | MÓVIL.  | emails  | INTRUCTOR   | DÍAS      |        |
|      | LISTANDO DE 1 A | 1 DE 1 REGISTROS (FILTRAND | O DESDE 6,223 TOTAL DE REGIS | TROS)   | PRIMERO | ANTERIOR    | SIGUIENTE | ÚLTIMO |
|      |                 |                            |                              |         |         |             |           |        |

| trainingym «            | ICIO SOCIOS EMPLEADOS                     | RUTINAS   |                             |                 |  |
|-------------------------|-------------------------------------------|-----------|-----------------------------|-----------------|--|
|                         |                                           | CEM VINTR | i ADRE 💿 🎫 📋                | 1+0+0+ <b>-</b> |  |
| SOCIOS > XAVIER > DATOS | ;                                         | DATOS     |                             |                 |  |
|                         | EMAIL:                                    | _         | CLAVE:                      | USUARIO*:       |  |
|                         | NOMBRE*:                                  |           | APELLIDOS:                  |                 |  |
| GAL STATE               | XAVIER                                    |           | LLOBET TUERO                |                 |  |
|                         | SEX0:                                     |           | DIRECCIÓN:                  | NIF:            |  |
| 0                       | • HOMBRE O MULER                          |           | AVDA, MERIDUANA, 129 PRL 2* | 365269341       |  |
| © IMAGEN                | 00026 - BARCELONA, CATALUNA - ES<br>PAÍS: | SPAÑA     | CÓDIGO POSTAL O POBLACIÓN:  | F.NACIMIENTO *: |  |
|                         | ESPAÑA                                    | ~         | CP                          | 12/06/1979      |  |

1) Cliquem sobre el nom de l'usuari/ària per accedir a la seva fitxa.

2) Un cop dins, li hem de demanar que ens confirmi si l'email és correcte a l'apartat "**datos**". Si no l'ha introduït o no és correcte, l'anotem on diu "**email**".

3) Li hem de posar a "**clave**" una contrasenya perquè pugui accedir via app o web amb l'email i la clau. Inicialment, posarem a tots els abonats la "clave": a12345678 i ells la podran canviar des de l'app. Si no té email, li associem un usuari per poder accedir a Trainingym, aquest serà el seu nom i cognom. Ex: xavierllobet.

4) A "**observaciones**", anotem el seu objectiu principal i secundaris.

5) L'ajudem que es descarregui l'app Trainingym, des de la qual podrà gestionar els seus entrenaments i podrà veure la seva evolució.

6) Entrem a la pestanya "**salud**" i li fem el "**qüestionari parq**", afegint "**notas**" si té algun tipus de patologia, lesió, si pren algun medicament, etc. Tot el que creiem que siguin dades d'interès. Li donem a "guardar".

| SOCIOS > XAVIER > SALUD                                                                                                    | DATUS S | A.10                                         | EST MARKETING ACCESOS INF | VALORACIÓN ENTRENO |  |
|----------------------------------------------------------------------------------------------------|---------|----------------------------------------------|---------------------------|--------------------|--|
|                                                                                                    | PARQ    | CONDICIÓNVÍSICA                              | FACTORES DE RIESGO        | SEGUIMIENTO        |  |
| CUESTIÓN M1<br>¿ALGUNA VEZ EL MÉDICO LE HA DICHO QUE TIENE USTED U<br>PROBLEMA EN EL CORAZÓN Y LE RECOMIENDA SOLAMENTA<br>Actividad física supervisada por el especialista? | JN<br>E | CUESTIÓN M2<br>¿LE DUELE EL PECHO<br>FÍSICA? | CUANDO EMPIEZA A HACER    | ACTIVIDAD          |  |

7) Dins la mateixa pestanya "**salud**" > "condición fisica" > "añadir".

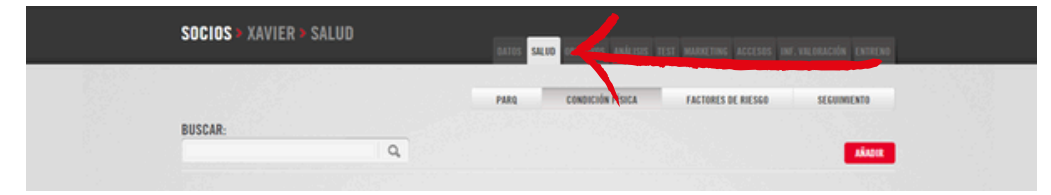

8) Li demanem que faci una valoració subjectiva (dins l'escala de Borg) de la seva condició física i ho anotem amb les ruletes. Li donem a "guardar". La idea és que d'aquí a un temps, quan li tornem a fer la valoració, veiem si la seva percepció ha canviat.

| SOCIOS > XAVIER > SALUD | BATES SALED BEETIVES ANALYSIS | TEST MARKETING ACCESSS INF, VALORACIÓN ENTREMO |
|-------------------------|-------------------------------|------------------------------------------------|
|                         | PARQ CONDICIÓN FÍSICA         | FACTORES DE RIESGO SEGUINIENTO                 |
| FECHA*:                 | NIVEL CARDIOVASCULAR          | NIVEL MUSCULAR                                 |
|                         | 50%                           | 35%                                            |
|                         | A V<br>DEBIL                  | MUYDEBIL                                       |

9) Cliquem sobre "análisis" > "añadir".

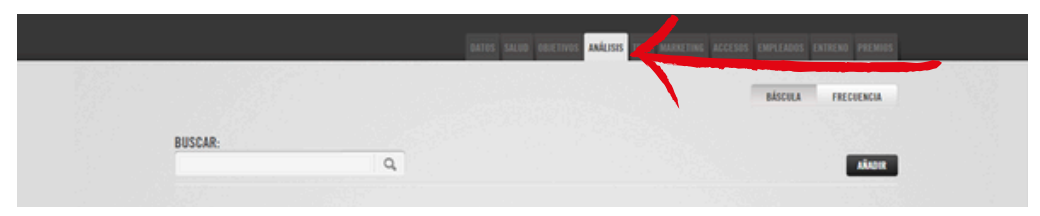

10) Posem la bàscula prop del punt del tècnic. La bàscula farà pampallugues amb una llum verda. És aleshores quan l'abonat/da ha de pujar, sense sabates ni mitjons. Ens esperem uns segons i apareixeran les dades a l'ordinador. Li donem a "guardar" i automàticament es genera un informe PDF que obrirem per comentar amb la persona usuària, qui rebrà automàticament aquest informe per email.

| SEDENTARIO<br>0-1 ENTRENOS                        | 2-3 ENTRED | 0 MODERADO<br>IOS 4-5 ENTREMOS    | ELITE<br>6-7 ENTREMOS |               |                                                 |             |
|---------------------------------------------------|------------|-----------------------------------|-----------------------|---------------|-------------------------------------------------|-------------|
| ALTURA (CM):                                      |            | F.NACIMIENTO *:                   | SEX0:                 |               | BÁSCULA                                         |             |
| 161                                               |            | 05/03/1950                        | HOMBRE                | • MUER        | TANITA BC100                                    | V           |
| FECHA*                                            |            |                                   |                       |               |                                                 | a aferma    |
| FECHA*                                            |            |                                   |                       |               | ENVIAR EMAN. PESA                               | R BÁSCIRA   |
| FECHA*<br>05/05/2016<br>PESD (KG)                 |            | I.M.C.                            | MASA GRASJ            | A(%)*         | ENVIAR EMAR. PESA<br>Masa grasa(kg)             | IR BÁSCIULA |
| FECHA*<br>05/05/2016<br>PES0 (KB)<br>0            | \$         | - IMC.                            | MASA GRAS             | A(%)*         | ENVIAR EMAR PES<br>MASA GRASA(KG)               | e alisona   |
| FECHA*<br>05/05/2016<br>PES0 (KB)<br>0<br>AGUA(%) | 0          | I.M.C.<br>0<br>MASA MÚSCULAR (KG) | MASA GRASI            | A(%)*<br>(KG) | ENVAREDMAR<br>MASA GRASA(KG)<br>Edad metabólica | R RÉCOUL    |

11) Per últim, anem a la pestanya "**entreno**" i li assignem una plantilla (és a dir, un programa predefinit per objectius) i li donem a "**asignar**".

12) Un cop assignat el programa d'entrenament, si cliquem a sobre podrem editar, canviar i/o afegir algun exercici o activitat dirigida si creiem que li pot anar bé.

| DUCCAD.   |                     |                |            |            |            |         |        |
|-----------|---------------------|----------------|------------|------------|------------|---------|--------|
| DUSGAR:   |                     | EMPLEADOS      | DIFICULTAD | OBJE       | тіуо       |         |        |
|           | Q                   | 10005 🗸 🗸      | TODOS      | ✓ 1000     | s 🗸 🗸      |         |        |
| GBJETTVD  | DESCRIPCIÓN         | FECHA CREACIÓN | TECNICO    | N" SEMAMAS | DIFICULTAD |         | EDITAR |
|           |                     |                |            |            |            |         | 1      |
| ADELGAZAR | PERDRE PES 2 (1 DM) | 01/10/2014     | MIRELA     | 3          | MUY LIGERD | ASIENAR | 12000  |

13) En acabar, el client rebrà un correu a l'email que ens ha dit o confirmat anteriorment, amb un arxiu PDF adjunt del programa que li hem assignat. **Si hem fet alguna modi-***ficació, les haurem d'enviar manualment.* 

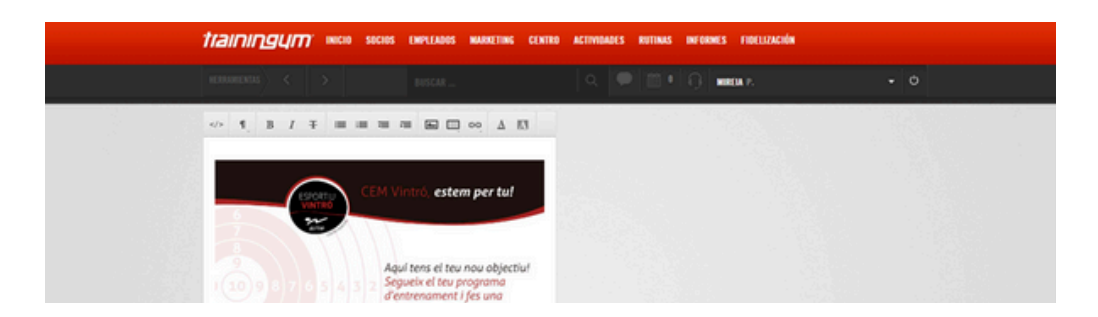

14) A partir d'aquí, la persona abonada té dues vies per seguir el seu programa:

- 1. Via APP, descarregant-se l'aplicació al mòbil. Nosaltres recomanarem aquesta i la idea és que validin cada dia d'entrenament.
- 2. Imprimint el programa d'entrenament que rebran per email i portar-lo imprès.

Si fa 10 dies que l'usuari/ària no entra a l'app, el programa entendrà que no està entrenant i rebrà un *push* com a recordatori. Al cap de 3 setmanes, rebrà un email recordant-li que ha de tornar a contactar amb el tècnic per a un nou pesatge.

Quan acabi i validi totes les sessions del programa d'entrenament al qual l'hem associat, li sortirà un missatge explicant-li que ha superat l'entrenament i que ha de tornar a contactar amb l'equip tècnic perquè li associï un altre.